## DÁTUMKIJELZÉS STÍLUS

Beállítja az év, a hónap, a nap sorrendjét és az időmegjelenítés formátumát (24 ó./12 ó.).

1 Érintse meg a(z) 🗐 gombot a menü megjelenítéséhez.

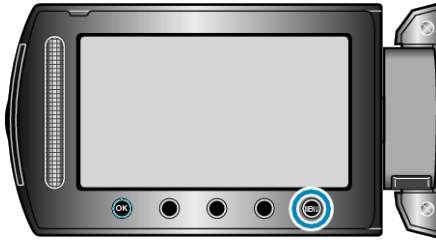

2 Válassza ki a(z) "MEGJELENÍTÉS BEÁLL." elemet és érintse meg az

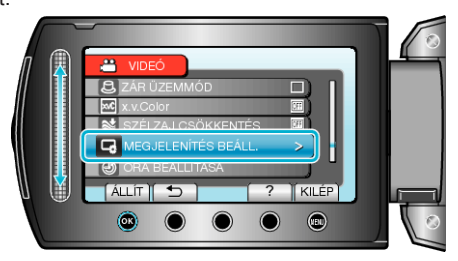

3 Válassza ki a(z) "DÁTUMKIJELZÉS STÍLUS" elemet és érintse meg az

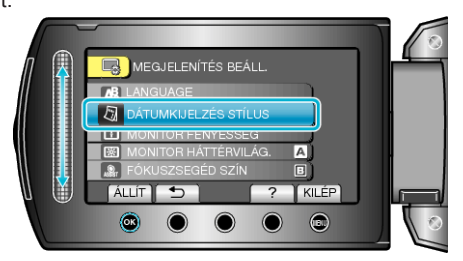

4 Állítsa be a dátum és az időmegjelenítés stílusát.

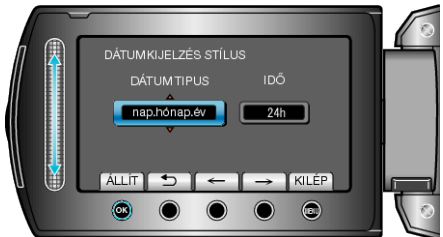

- A dátum megjelenítéséhez állítsa be a következő formátumok egyikét: "hónap.nap.év", "év.hónap.nap" és "nap.hónap.év".
- Az idő megjelenítéséhez állítsa be a következő formátumok egyikét: "12h" és "24h".
- Érintse meg a művelet gombokat "←"/"→" a kurzor mozgatásához.
- A beállítás után érintse meg az ® gombot.